別紙【ステップ1】

## 電子入札システムを使用するパソコンの準備

〇指定された要件を満たすパソコンが必要です。

下記「利用のためのPC環境設定」をご確認ください。

※これから購入するパソコン、または現在、Windows 8.1、10 でお使いのパソコンであれば、 通常は下記「利用のためのPC環境設定」の要件を満たすと思われますが、特に、次の2 点にはご注意ください。

①Windows8 は対応していません。無料でアップデートできる Windows8.1 にしてい ただく必要があります。

②カードリーダを接続するために、空き USB ポートが1 個必要です。

## 利用のためのPC環境設定

電子入札に参加するためには、下記のハードウェア、ソフトウェアが必要です。ご準備をお願いします。 (1)ハードウェア要件

| パソコン本体の性能及び環境に関す | る要件を示します。 |
|------------------|-----------|
|------------------|-----------|

| 項目        | 要件                                             |
|-----------|------------------------------------------------|
| パソコン      | Windows パソコン                                   |
| CPU       | Core Duo 1.6GHz 同等以上推奨                         |
| メモリ       | 32bit 版 : 1.0GB 以上を推奨<br>64bit 版 : 2.0GB 以上を推奨 |
| ハードディスク   | 1ドライブの空き容量が、1GB 以上                             |
| ディスプレイ    | 1,024×768ピクセル(XGA)以上の解像度                       |
| インターフェース  | IC カードリーダを接続するための USB ポート 1 つ                  |
| IC カードリーダ | ご利用になる電子入札コアシステム対応認証局が指定しているもの                 |

(2)ソフトウェア

| 項目                | 要件                                                                                                    |
|-------------------|----------------------------------------------------------------------------------------------------|
| OS(基本ソフト)         | Windows8.1 エディションなし、Pro(32bit 版/64bit 版)<br>Windows10 Home/Pro (32bit 版/64bit 版)                                                                                                    |
| ブラウザ              | Internet Explorer 11<br>※Internet Explorer は 32 bit 版をご利用ください。<br>※Windows 8.1 はデスクトップ版の Internet Explorer のみサポート対象となります。<br>※Windows 10 に搭載されている Microsoft Edge は使用することができません。<br>※Internet Explorer 以外のブラウザ(Chrome、Firefox 等)には対応しておりません。 |
| 電子入札システム<br>関連ソフト | 電子入札コアシステム対応認証局より提供されます。                                                                                                    |
| .NET Framework    | .NET Framework 4.6.1 以上                                                                                                    |

(3) インターネット回線

| 項目     | 要件                                                               |
|--------|------------------------------------------------------------------|
| 回線     | インターネットに接続できる環境であること                                             |
| 電子メール  | 電子メールが送受信できる環境であること                                              |
|        | 下記のプロトコルによる通信が可能なこと                                              |
|        | •HTTP:Hyper Text Transfer Protocol                               |
| עריאיר | <ul> <li>HTTPS: Hyper Text Transfer Protocol Security</li> </ul> |
|        | <ul> <li>LDAP: Lightweight Directory Access Protocol</li> </ul>  |

(4)その他

その他、次の事項にご留意ください。

- ・使用する Windows ユーザ名やドメイン名は、2バイト文字(全角文字)を使用しないで下さい。
- ・ご利用の認証局により、ハードウェアの要件に CD-ROM が必要な場合があります。
- 認証局にご確認をお願いします。
- ・電子入札システムを使用する際は、次ページ以降あの(A)(B)の設定を必ず行ってください。 設定を行わない場合、電子入札システムに接続できない等の不具合が起こる可能性があります。 パソコンを利用するユーザーが複数ある場合は、ユーザー毎に同じ設定を行ってください。

## (A)信頼済みサイト、ポップアップブロックの設定

以下の手順にて、信頼済みサイトの登録を行ってください。

- (1)「Internet Explorer」を起動します。
- (2)ツー<u>ルメニューから[インターネットオプション]</u>①をクリックします。

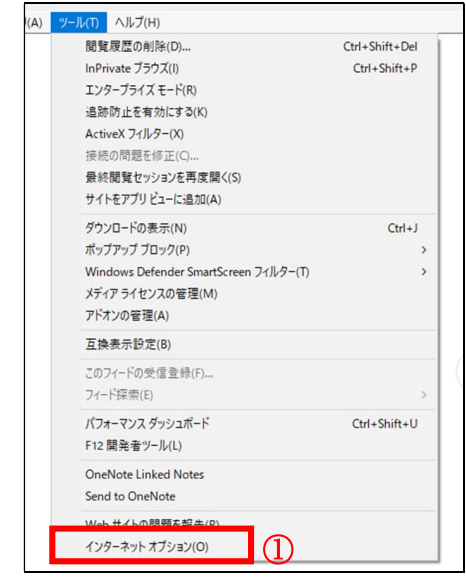

(3)[セキュリティ]タブ①の[信頼済みサイト]②を選択し、[サイト]ボタン③をクリックします。

|          | * オブション ? >                                  |
|----------|----------------------------------------------|
| 5. er.   |                                              |
| ENZ      | 241971 751/19- コンテンツ 接続 プロクラム 詳細設定           |
|          |                                              |
| セキ       | イ設定を表示または変更するゾーンを選択してください。                   |
|          |                                              |
| ,        |                                              |
| 1        | -ネット ローカルイントラネッ 信頼済みサイト 制限付きサイト              |
|          |                                              |
|          | 信頼済みサイト サイト(の)                               |
| ~        | このゾーンには、コンピューターやファイルに損害を与えない 91 P(S)         |
|          | と信頼している Web サイトが含まれています。                     |
|          |                                              |
|          | このゾーンに属する Web サイトがあります。                      |
| -20      | -ンのセキュリティのレベル(L)                             |
|          | ゾーンで許可されているレベル: すべて                          |
| 0        | 中                                            |
|          | - 安全でない可能性のあるコンテンツをダウンロードする前に警告します。          |
|          | - 未署名の ActiveX コントロールはダウンロードされません。           |
| - 23     |                                              |
| <u>_</u> |                                              |
|          | ] 保護モードを有効にする (Internet Explorer の面記動が必要)(P) |
|          | レベルのカスタマイズ(C) 既定のレベル(D)                      |
|          |                                              |
|          | オバアのビーンを呼应のしたしたいとするの                         |
|          | すべてのゾーンを既定のレベルにリセットする(R)                     |
|          | すべてのゾーンを既定のレベルにリセットする(R)                     |

(4)[**この Web サイトをゾーンに追加する]の入力欄**①に以下の URLを入力し[**追加]ボタン②**をクリックします。 https://www.ebs-cloud.fwd.ne.jp (電子入札のみ使用する場合はこちらのみ) https://www.epi-cloud.fwd.ne.jp

[Web サイト]欄③に追加した URL が表示されたことを確認し、[閉じる]ボタン④をクリックします。

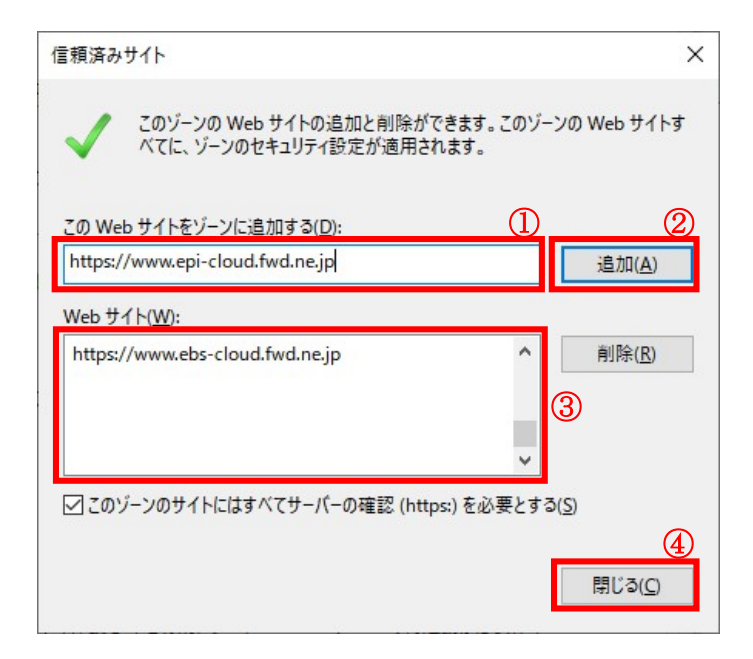

(5) インターネットオプション画面の[レベルのカスタマイズ]ボタン①をクリックします。

| インターネ        | ット オプション               |                                       |                              |                              |                       |                          | ?              | ×  |
|--------------|------------------------|---------------------------------------|------------------------------|------------------------------|-----------------------|--------------------------|----------------|----|
| 全般           | セキュリティ                 | プライバシー                                | コンテンツ                        | 接続                           | プログラム                 | 詳細設定                     |                |    |
| セキュ          | リテ <mark>ィ</mark> 設定を表 | 示または変更                                | するゾーンを                       | 選択してく                        | ださい。                  |                          |                |    |
|              |                        | 1                                     |                              | 1                            |                       | $\bigcirc$               |                |    |
| わ            | ターネット                  | ローカル イント<br>ト                         | ·ラネッ [                       | 頼済みサ                         | 制                     | 限付きサイ                    | +              |    |
| ~            | 信頼済る<br>このゾーン<br>と信頼し  | <b>タサイト</b><br>パには、コンピュ・<br>ている Web サ | ーターやファイ<br>・イトが含まれ           | ルに損害る<br>いています。              | を与えない                 | サイ                       | ⊦(S)           |    |
| - <u>こ</u> の | このゾーン<br>ゾーンのセキュ!      | に属する Wel<br>Jティのレベル(I<br>Iされているレイ     | o サイトがあ<br>_)<br>ゞ!!~ すべて    | ります。                         |                       |                          |                |    |
|              | ···· 中                 | CITCUP D.                             | 00.9.10                      |                              |                       |                          |                |    |
|              |                        | 安全でない可<br>未署名の Act                    | 能性のあるI<br>iveX コントロ          | 1ンテンツを<br>ールはダウ              | ダウンロードす<br>シロードされる    | する前に警告<br>ません。           | きします           | •  |
|              | □保護モード                 |                                       | Internet Ex<br>レベルのカ<br>すべて( | plorer の<br>スタマイズ(<br>のゾーンを目 | 再起動がが<br>C)<br>既定のレベル | 要)(P)<br>既定のレ/<br>にリセットす | ヾJレ(D)<br>る(R) |    |
|              |                        |                                       | Ok                           |                              | キャンセ                  | l                        | 適用(            | A) |

(6)[ポップアップブロックの使用]を[無効にする]①に変更し、[OK]ボタン②をクリックします。

| 0                                                                                                    |                                                                                                    | ビー/語り1寸け       | 1                                       |
|----------------------------------------------------------------------------------------------------|----------------------------------------------------------------------------------------------------|----------------|-----------------------------------------|
| 0                                                                                                    | ダイアログを表示する                                                                                                    |                |                                         |
| 0                                                                                                    | 無効にする                                                                                                    |                |                                         |
| ۲                                                                                                    | 有効にする                                                                                                    |                |                                         |
|                                                                                                    | ジの自動読み込み                                                                                                    |                |                                         |
| 0                                                                                                    | 無効にする                                                                                                    |                |                                         |
| ۲                                                                                                    | 有効にする                                                                                                    |                |                                         |
| า สำร                                                                                                    | プアップブロックの使用                                                                                                    |                |                                         |
| $\odot$                                                                                                    | 無効にする (1)                                                                                                    |                |                                         |
| 0                                                                                                    |                                                                                                    |                |                                         |
|                                                                                                    | 有効にする                                                                                                    |                |                                         |
| لم<br>الله []                                                                                                    | 有効にする<br>権限の少ない Web コンテンツ                                                                                        | ゾーンの Web サイトがこ | のゾーンに移動で                                |
| لا<br>بالا<br>ا                                                                                                    | 有効にする<br>権限の少ない Web コンテンツ<br>ダイアログを表示する                                                                          | ゾーンの Web サイトがこ | のゾーンに移動で                                |
| 0<br>0<br>0                                                                                                    | 有効にする<br>権限の少ない Web コンテンツ<br>ダイアログを表示する<br>無効にする                                                                 | ゾーンの Web サイトがこ | のゾーンに移動で                                |
| ↓<br>0<br>0<br>●                                                                                                    | 有効にする<br>権限の少ない Web コンテンツ<br>ダイアログを表示する<br>無効にする<br>有効にする                                                        | ゾーンの Web サイトがご | のゾーンに移動で                                |
| ○<br>より<br>○<br>○<br>○<br>レガ                                                                                                  | 有効にする<br>権限の少ない Web コンテンツ<br>ダイアログを表示する<br>無効にする<br>有効にする<br>シ フィルターをレンダリングする<br>サン(+13                          | ゾーンの Web サイトがご | のゾーンに移動で                                |
| 0<br>0<br>0<br>0<br>0<br>0<br>0<br>0<br>0<br>0                                                                                | 有効にする<br>権限の少ない Web コンテンツ<br>ダイアログを表示する<br>無効にする<br>う フィルターをレンダリングする<br>無効にする                                    | ゾーンの Web サイトがご | のゾーンに移動で                                |
|                                                                                                    | 有効にする<br>権限の少ない Web コンテンツ<br>ダイアログを表示する<br>無効にする<br>有効にする<br>シフィルターをレンダリングする<br>無効にする                            | ゾーンの Web サイトがご | 。のゾーンに移動で<br>・<br>・<br>・<br>、<br>・<br>、 |
| ↓ 59:<br>○<br>○<br>○<br>○<br>○<br>レガ<br>○<br>:<br>:<br>:<br>:<br>:<br>:<br>:<br>:<br>:<br>:<br>:<br>:<br>:                    | 有効にする<br>権限の少ない Web コンテンツ<br>ダイアログを表示する<br>無効にする<br>う フィルターをレンダリングする<br>無効にする<br>の再起動後に有効になります                   | ゾーンの Web サイトがご | 。のゾーンに移動で<br>・<br>・<br>・<br>・<br>・      |
| ○<br>より:<br>○<br>○<br>レガ<br>○<br>:<br>:<br>:<br>:<br>:<br>:<br>:<br>:<br>:<br>:<br>:<br>:<br>:<br>:<br>:<br>:<br>:<br>:       | 有効にする<br>権限の少ない Web コンテンツ<br>ダイアログを表示する<br>無効にする<br>(シ フィルターをレンダリングする<br>無効にする<br>・の再起動後に有効になります<br>リセット         | ゾーンの Web サイトがご | 。のゾーンに移動で<br>、<br>、<br>、                |
| ●<br>より:<br>●<br>レガ<br>●<br>レブ<br>○<br>:<br>:<br>:<br>:<br>:<br>:<br>:<br>:<br>:<br>:<br>:<br>:<br>:<br>:<br>:<br>:<br>:<br>: | 有効にする<br>権限の少ない Web コンテンツ<br>ダイアログを表示する<br>無効にする<br>有効にする<br>シ フィルターをレンダリングする<br>無効にする<br>・の再起動後に有効になります<br>リセット | ゾーンの Web サイトがご | :のゾーンに移動で<br>、<br>、<br>、<br>、<br>、<br>、 |

(7) インターネットオプション画面の[詳細設定]タブ①をクリックします。
 [セキュリティ]の[TLS1.2 の使用]②にチェックを入れます。
 [OK]ボタン③で画面を閉じてください。

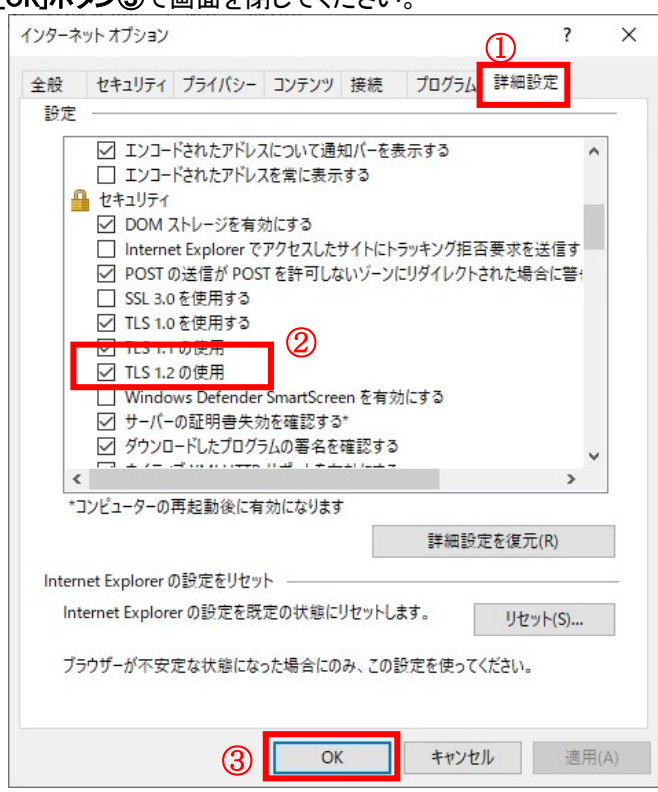

(A)の設定は以上です。

## (B)使用フォントに関する設定方法

電子入札システムでは JIS2004 フォントパッケージを使用することが出来ません。以下の手順にて、フォントの設定を行ってください。

- (1)タスクバーに表示されている「あ」や「A」を右クリックし、「プロパティ」を開きます。
- (2)画面上部の[変換]タブ①をクリックし、[詳細設定]ボタン②をクリックします。

| 85  |                                  | Mic                | crosoft IN     | 1Eの詳細設               | 定              | ×       |
|-----|----------------------------------|--------------------|----------------|----------------------|----------------|---------|
| 全般  | 変換                               | 和英混在入力             | 辞書/学習          | オートコレクト              | 予測入力プライ        | バシー その他 |
| 変換  |                                  |                    |                |                      |                |         |
| É   | 国変換を行                            | うときの未変換            | 文字列の長さ         | :                    |                |         |
|     | ○短ぬ                              | b( <u>S</u> ) ● ∰  | 長め( <u>L</u> ) |                      |                |         |
| 5   | 挿入時、前                            | 前の内容を参照し           | て変換する()        | <u>T)</u>            |                |         |
|     | 異なる文創                            | 市区切りの変換修           | 実補を表示す         | 3( <u>P</u> )        |                |         |
|     | リメインキー                           | ボードの数字キー           | で候補を選          | 尺する( <u>B</u> )      |                |         |
|     | 注目文節                             | が移動するときに           | 移動前の注目         | 目文節を確定す              | 'ā( <u>∪</u> ) |         |
| 修   | 朝一覧に追                            | 鉫で表示する文            | 字種:            |                      |                |         |
|     | ✓ ひらが<br>□ 半角+                   |                    | 全角カタカナ         | ( <u>W</u> )         | (D)            | 0       |
|     | 口十円九                             | 311 ( <u>F</u> )   |                |                      |                |         |
| עצב | の表示                              |                    |                |                      |                |         |
|     | 文字コメン                            | トを表示する(⊻)          |                |                      |                |         |
| 5   | "環境依存                            | 社文字"の文字コ           | メントを表示す        | ' <mark>る(E</mark> ) |                |         |
| 5   | 単語コメン                            | トを表示する( <u>N</u> ) |                |                      |                |         |
| フォン | の固定一                             |                    |                |                      |                |         |
|     | ✔ 候補一覧のフォントを固定する(X)              |                    |                |                      |                |         |
|     | VT BODOVA BODOVADADADADADADADADA |                    |                |                      |                |         |
|     |                                  |                    |                |                      |                |         |
|     |                                  | ОК                 | -              | キャンセル                | 適用( <u>A</u> ) | へルプ     |
|     |                                  |                    | 6208           |                      |                |         |

(3)[JIS X 0208 で構成された文字のみ変換候補に表示する]①をチェックします。 [OK]ボタン②をクリックします。

|                                                                                                 | 変換                                                                                             |  |
|-------------------------------------------------------------------------------------------------|------------------------------------------------------------------------------------------------|--|
| 送りがなとかな遣いの基準 ―<br><ul> <li>④ 全部(E)</li> <li>○ 許容も含める(M)</li> <li>○ 本則だけにする(<u>R</u>)</li> </ul> | 説明と例<br>すべての送り方が変換候補に出るようにします。<br>あらわす → 表す、表わす<br>めもり → 目盛り、目盛<br>ふきさらし → 吹き曝し、吹きさらし、吹曝し、吹さらし |  |
| 句読点変換                                                                                           |                                                                                                |  |
| □ 句読点などの文字が入                                                                                    | カされたときに変換を行う( <u>O)</u>                                                                        |  |
| □ 、/, ( <u>Y</u> )                                                                              | · (Z) ◎終わりかっこ(G) ▼?(Q) ▼!(E) ○·(X)                                                             |  |
| 変換文字制限                                                                                          |                                                                                                |  |
| ○変換文字制限をしない                                                                                     | ( <u>N</u> )                                                                                   |  |
| ○ IVS (Ideographic Vi<br>○ Hロゲート ペマを含わせ)                                                        | ariation Sequence) を言む文子を制限する( <u>V</u> )<br>r支を制限する(U)                                        |  |
|                                                                                                 | テレーマンシンションを発展していた。                                                                             |  |
| <ul> <li>JIS X 0208 で構成され</li> </ul>                                                            | nた文字のみ変換候補に表示する(1)                                                                             |  |
|                                                                                                 | A)                                                                                             |  |
| ○印刷標準字体で構成さ                                                                                     | された単語のみ変換候補に表示する( <u>P</u> )                                                                   |  |
|                                                                                                 | 2 OK \$77711 ~117                                                                              |  |

(B)の設定は以上です。